# Ghid de utilizare

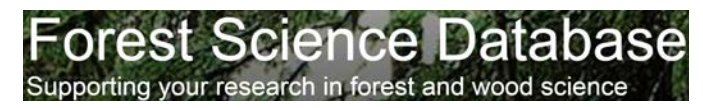

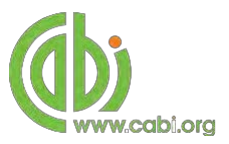

### Introducere

Forest Science Database este una din cele mai importante baze de date bibliografice la nivel mondial pentru silvicultură, știința lemnului și cercetare agroforestieră. Oferă acces la peste 70 de ani de cercetare din întreaga lume. Forest Science Database reprezintă un reper important pentru cercetătorii din domeniu.

Subiectele acoperite includ: (domeniile au rămas în limba engleză pentru a păstra autenticitatea)

- Silviculture and Forest Management
- Forest Trees
- Forest Environment
- Agroforestry
- Arboriculture and Urban Forestry
- Forest Products
- Dendrochronology
- Others:
  - o Sociological, cultural and economic aspects
  - o Human ecology
  - o Research and development
  - o Techniques and methodology
  - o Information and training

Penru o listă mai detaliată, accesați subject coverage page.

Forest Science Database include următoarele surse: *Abstracts records:* Înregistrări indexate din CAB Direct ce au ca subiect silvicultura sau subiecte asociate.

*Full text articles:* Acces la documente ştiințifice complete din baza de date CAB Direct.

Ghidul a fost conceput pentru a evidenția diferite caracteristici disponibile și pentru a permite utilizatorilor de a naviga cu ușurință.

# Accesarea resursei Forest Science Adresă de acces <u>www.cabi.org/forestscience</u>

# Interfața de navigare

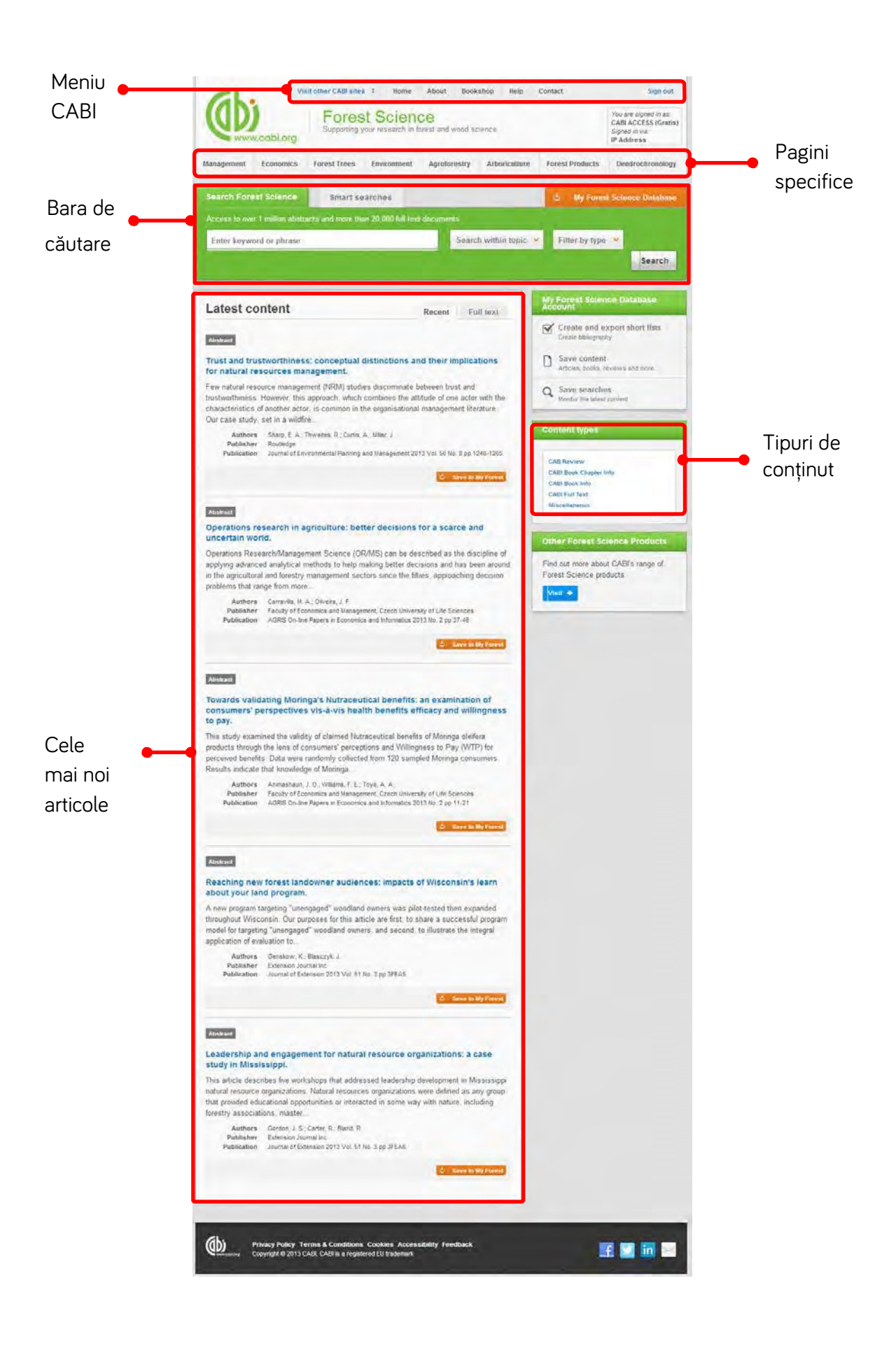

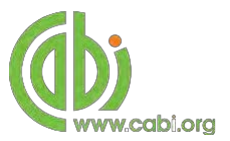

# Căutare simplă

Forest Science Database permite căutarea simplă folosind o varietate de tehnici de bază pentru a extrage rezultate din întreg conținutul platformei. La căutarea simplă puteți să adăugați operatorii booleeni sau puteți să alcătuți o frază specifică de căutare. Aceste tehnici pot fi găsite în tabelul de referință - tehnici de căutare.

#### Cum se face căutarea simplă

Căutarea simplă se efectuează prin diferitele subiecte și conținuturi, aducând rezultate din toate formele de indexare și din toate domeniile. Introduceți termenii în caseta de căutare din pagina principală apoi click pe butonul Search

| ccess to over 1 million abstra | cts and more than 20,000 full text do | ocuments              |                  |        |
|--------------------------------|---------------------------------------|-----------------------|------------------|--------|
| Enter keyword or phrase        |                                       | Search within topic 👻 | Filter by type 💙 | Search |

#### Căutare dirijată

Căutarea dirijată poate fi folosită pentru a limita rezultatele la un subiect anume sau la un anume tip de conținut. Pot funcționa ambele filtre în același timp. Introduceți termenii în caseta de căutare. Bifați filtrul pe care îl doriți în limitarea căutărilor, apoi click pe search.

| Search Forest Science             | Smart searches                                        |                                                                             | 4 My Forest Science Databas |
|-----------------------------------|-------------------------------------------------------|-----------------------------------------------------------------------------|-----------------------------|
| Access to over 1 million abstract | s and more than 20,000 full                           | text documents                                                              |                             |
| Enter keyword or phrase           |                                                       | Search within topic 💙                                                       | Filter by type 👻 Search     |
|                                   | Limit to selected top                                 | vics                                                                        |                             |
|                                   | Agroforestry Arboriculture Dendrochronology Economics | Environment     Forest Products     Forest Trees     Management             |                             |
| Search Forest Science             | Smart searches                                        |                                                                             | 🖕 My Forest Science Databa  |
| Access to over 1 million abstract | s and more than 20,000 full                           | text documents                                                              |                             |
| Enter keyword or phrase           |                                                       | Search within topic 😽                                                       | Filter by type 👻 Search     |
|                                   |                                                       | Limit to selected content types                                             |                             |
|                                   |                                                       | CAB Review CABI Full<br>CABI Book Chapter Info Miscelland<br>CABI Book Info | Text<br>eous                |

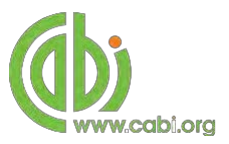

# Vizualizarea rezultatelor

Rezultatele vor fi afișate pe pagină așa cum se arată mai jos. Imaginea situată imediat sub caseta de căutare indică numărul de rezultate găsite. Rezultatele pot fi ordonate după cele mai recent indexate sau relevanță. În același timp puteți modifica numărul de înregistrări afișate pe pagina curentă.

|          | "forest fires" AND gl:Australia Search                                                                                                    | within topic V Filter by type V Search                                                 |           |
|----------|----------------------------------------------------------------------------------------------------|----------------------------------------------------------------------------------------|-----------|
| mărul •  | 1,866 results found                                                                                                    | Refine results                                                                         |           |
| Jualetor |                                                                                                    | Sort Order                                                                             | Numărul   |
|          | 1 2 5 4 5 6 7 5 5 10 Resulta per page                                                                                                    | Date (Recent First)                                                                    | afişare a |
|          | Search results                                                                                                    | Date (Oldest First) Alphabetical (A to Z)                                              | rezultate |
|          | Abetrart                                                                                                    | Author                                                                                 |           |
|          | PUSUBL                                                                                                    | Gill, A. M. (95)                                                                       |           |
|          | Trust and trustworthiness: conceptual distinctions and their implicatio<br>natural resources management.                                                                                                    | ns for Bradstock, R. A. (87)<br>Bowman, D. M. J. S. (79)                               |           |
|          | Few natural resource management (NRM) studies discriminate between trust and<br>trustworthiness. However, this approach, which combines the attitude of one actor will<br>characteristics of another actor is common in the organisational management liferation. | Russell-Smith, J. (71)<br>Williams, R. J. (58)<br>h the G MORE RESULTS                 |           |
|          | case study, set in a wildfire                                                                                                    | Geographical Location                                                                  |           |
|          | Author(s) Sharp, E. A.; Thwaites, R.; Curtis, A.; Millar, J.<br>Publisher Routledge, Abingdon, UK,<br>Citation Journal of Environmental Planning and Management, 2013, 56, 8pp 1246-                                                                              | Australia (1860)<br>Western Australia (299)<br>Victoria (284)<br>New South Wales (282) |           |
|          | Save to My                                                                                                    | Forest Northern Territory (159)                                                        |           |
|          | Abstract                                                                                                    | Item Type                                                                              |           |

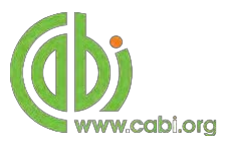

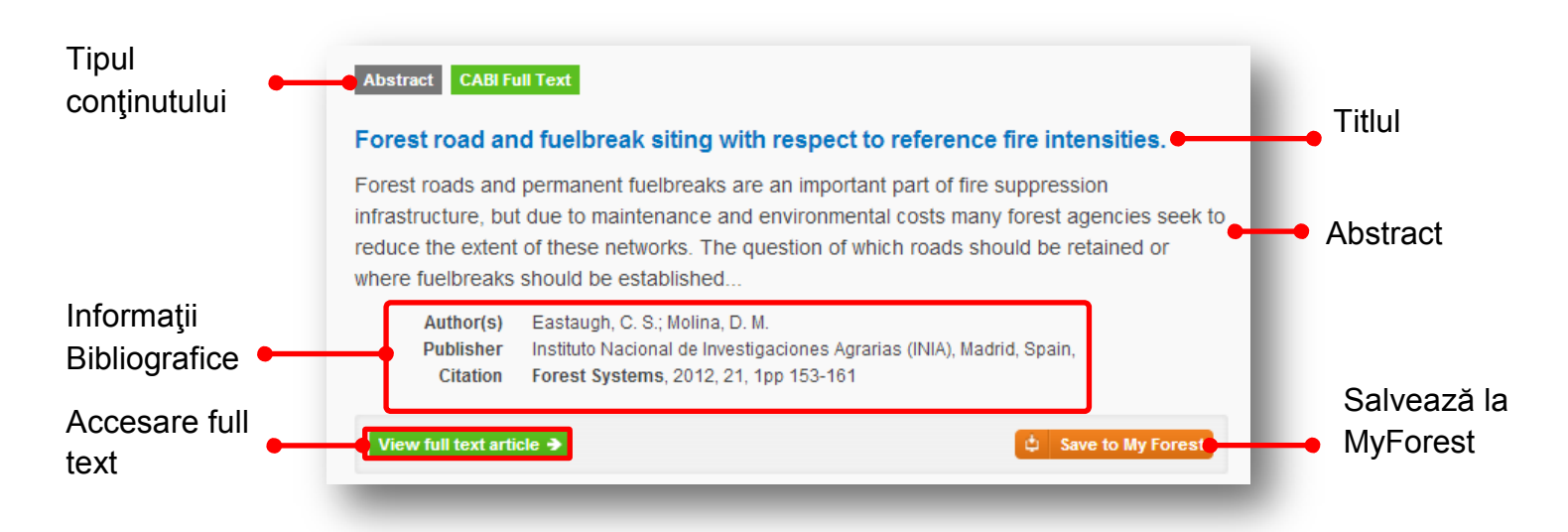

Printr-un click pe titlul articolului veți fi redirecționați către o pagină dedicată în care vor fi afișate detaliile bibliografice complete.

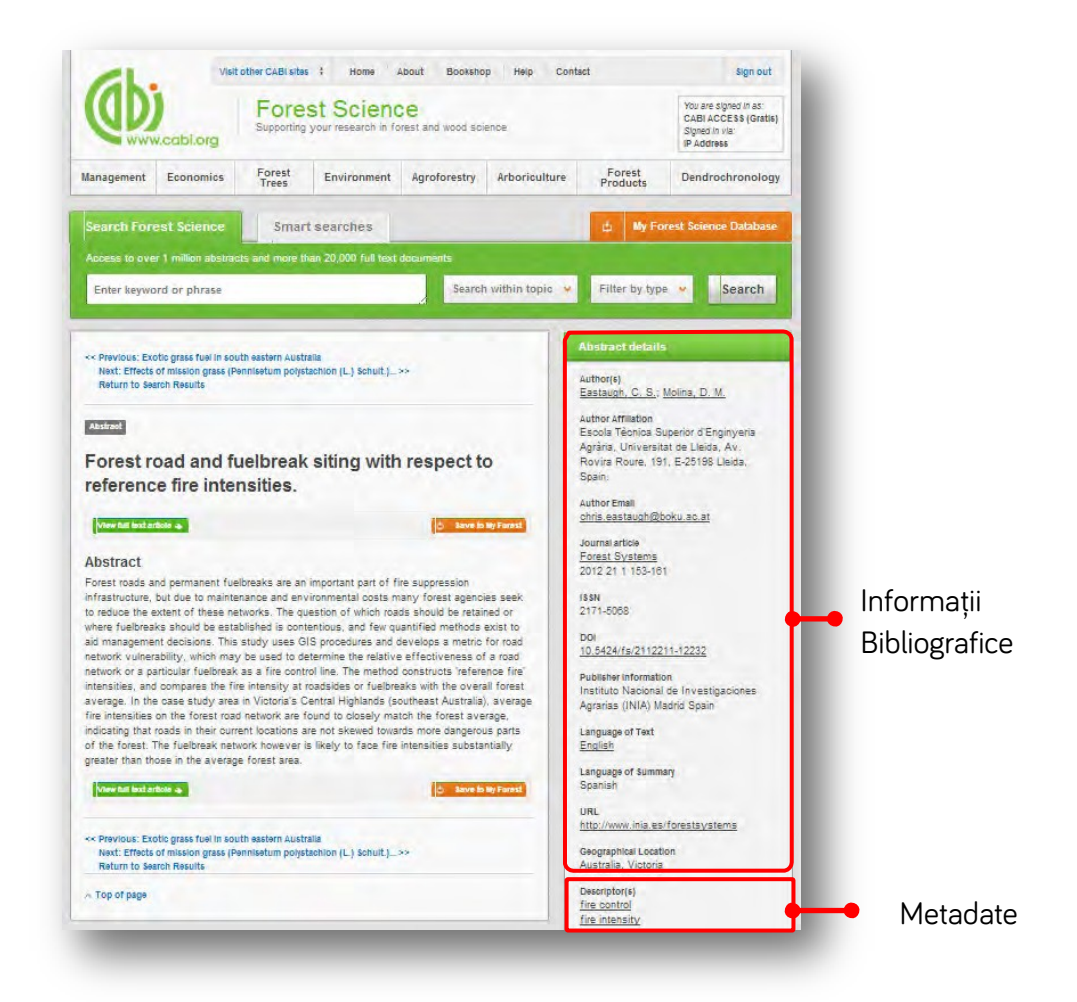

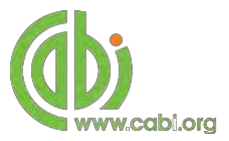

În Detalii abstract găsiți termeni care au hiperlink ce generează căutări specifice. În acest exemplu am accesat numele <u>Holdenrieder, O.</u>. Automat, s-a efectuat o căutare ce a adus ca rezultate doar documente ce au inclus numele autorului accesat.

| Abstract details                                         |                                                                                                    |                                  |                                                              |  |  |  |
|----------------------------------------------------------|----------------------------------------------------------------------------------------------------|----------------------------------|--------------------------------------------------------------|--|--|--|
| Author(s)<br>Eastaugh, C; S Molina, D. J                 | A.                                                                                                    |                                  |                                                              |  |  |  |
| Escola Tècnica Superior c<br>Agrària, Universitat de Lie | Search Forest Science Smart searches                                                                                                    |                                  | ሲ My Forest Science Database                                 |  |  |  |
| Roure, 191, E-25198 Lleic                                | Iccess to over 1 million abstracts and more than 20,000 full text documents                                                                                                    |                                  |                                                              |  |  |  |
|                                                          | au:"Eastaugh, C. S."                                                                                                    | Search within topic 👻            | Filter by type V Search                                      |  |  |  |
| -                                                        | 11 results found                                                                                                    |                                  | Refine results                                               |  |  |  |
| 1                                                        |                                                                                                    |                                  | Sort Order                                                   |  |  |  |
|                                                          | 1 2 Results                                                                                                    | perpage: 10 💌                    | Relevance<br>Date (Recent First)<br>Date (Oldest First)      |  |  |  |
|                                                          | Search results                                                                                                    | Results                          | Alphabetical (A to Z)                                        |  |  |  |
|                                                          | Abstract                                                                                                    |                                  | Author ^                                                     |  |  |  |
|                                                          | Green philosophies in the face of climate change.                                                                                                    |                                  | Eastaugh, C. S. (11)<br>Hasenauer, H. (6)                    |  |  |  |
|                                                          | Societal attitudes to environmental management are likely to be influenced b                                                                                                    | y the current                    | Abrams, M. D. (1)<br>Boden, S. (1)                           |  |  |  |
|                                                          | debates on climate change. Twenty years ago the environmental author, Bill<br>released The End of Nature, arguing that anthropogenic climate change had<br>idea of an independent natural. | McKibben, first<br>destroyed the | Clarke, N. (1)                                               |  |  |  |
|                                                          | Author(s) Eastaugh, C. S.                                                                                                    |                                  | Geographical Location                                        |  |  |  |
|                                                          | Publisher FORREX - Forum for Research and Extension in Natural Resource<br>Canada,<br>Citation BC Journal of Ecosystems and Management, 2011, 11, 3pp 34-4-                                | s, Kamloops,<br>4                | Austria (4)<br>Australia (2)<br>Victoria (2)                 |  |  |  |
|                                                          | 0                                                                                                    | Save to My Forest                | Switzerland (1)                                              |  |  |  |
|                                                          |                                                                                                    |                                  | Item Type                                                    |  |  |  |
|                                                          | Abstract                                                                                                    |                                  | Journal article (9)<br>Journal article; Conference paper (2) |  |  |  |

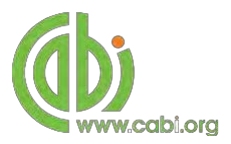

# Căutare inteligentă

Pentru a eficientiza procesul de căutare, atât în temele de interes comun cât și în cele specifice, experții CABI au creat sintagme predefinite. Pentru accesarea acestei facilități, click pe tab-ul Smart searches

| orest Science smart searches are based on | commonly researched topics, and your own r | equests                                   |
|-------------------------------------------|--------------------------------------------|-------------------------------------------|
| Request a search 🕈                        |                                            |                                           |
| groforestry in temperate regions          | Forest economics in Finland                | Silviculture of Populus spp.              |
| arboriculture of street trees in the USA  | Forest fires in Australia                  | Silviculture of Tectona grandis in Brazil |
| etula pendula and the cambium miner       | Forest products of Indonesia               | Silvopastoralism in Africa                |
| hytobia                                   | Genetic modification of Eucalyptus spp.    | The economics of agroforestry             |
| liology of Ginkgo biloba                  | Management of Quercus suber                | Timber economics in Russia                |
| hemistry of non-wood forest products from | Non-wood forest products in India          | Tree-ring studies and drought             |
| oswellia spp.                             | Pests and diseases in arboriculture        |                                           |
| limate change and dendrochronology        | Platanus x acerifolia in arboriculture     |                                           |
| limate change and tropical forest soils   |                                            |                                           |
| endrochronology of Pinus spp.             |                                            |                                           |

Pentru a efectua o căutare inteligentă, din lista de sugestii selectați o sintagmă. Exemplul de mai jos se referă la rezultatele afișate pentru "climate change and dendrochronology".

|                                        | million abstracts                   | and more than 20,000 full text                                    |                                                         |           |                                      |        |
|----------------------------------------|-------------------------------------|-------------------------------------------------------------------|---------------------------------------------------------|-----------|--------------------------------------|--------|
| dendrochrono                           | ology AND "clima                    | ate change"                                                       | Search within                                           | n topic 👻 | Filter by type 👻                     | Search |
| 686 results fou                        | nd                                  |                                                                   |                                                         | Re        | fine results                         |        |
|                                        |                                     |                                                                   |                                                         | S         | ort Order                            |        |
| 1 2 3                                  | 4 5 6 7                             | 8 9 10                                                            | Results per page: 10                                    | • R       | elevance                             |        |
|                                        |                                     |                                                                   |                                                         | D         | ate (Recent First)                   |        |
|                                        |                                     |                                                                   |                                                         | D         | ate (Oldest First)                   |        |
| Search re                              | sults                               |                                                                   | Results                                                 | A         | Iphabetical (A to Z)                 |        |
| Abstract                               |                                     |                                                                   |                                                         | A         | uthor                                | ^      |
|                                        |                                     |                                                                   |                                                         | c         | amarero, J. J. (19)                  |        |
| Composition s                          | shifts, disturba                    | nce, and canopy-accession                                         | on strategy in an                                       | L         | uckman, B. H. (18)                   |        |
| oldgrowth fore                         | est of Southwe                      | stern Ohio, USA.                                                  |                                                         | B         | ergeron, Y. (16)<br>riffa K. D. (15) |        |
| Forest composition                     | on can shift throug                 | gh time in response to a variety                                  | of factors including                                    | v         | aganov, E. A. (15)                   |        |
| changes in climal<br>America, oak () p | te conditions and opulations are de | disturbance regimes. In many te<br>creasing while maple () popula | forests of eastern North<br>tions are increasing. Alter | ed        | MORE RESULTS                         |        |
| fire regimes over                      | the last                            |                                                                   |                                                         | G         | eographical Location                 | ~      |
| Author(s)                              | Goins, S. M.; Char                  | pman, J. I.; McEwan, R. W.                                        |                                                         |           | (011) 02                             |        |
| Publisher                              | Natural Areas Ass                   | sociation, Bend, USA,                                             |                                                         | G         | anada (85)                           |        |
| Citation                               | Natural Areas Jo                    | urnal, 2013, 33, 4pp 384-394                                      |                                                         | c         | hina (76)                            |        |
|                                        |                                     |                                                                   |                                                         | R         | ussia (41)                           |        |
|                                        |                                     |                                                                   | 🔹 Save to My Forest                                     | 9 Q       | uebec (25)                           |        |
|                                        |                                     |                                                                   |                                                         | (         | MORE RESULTS                         |        |
|                                        |                                     |                                                                   |                                                         |           |                                      |        |

Pentru a restrânge mai mult rezultatele, puteți folosi fie caseta de rafinare din partea dreaptă a paginii sau puteți adăuga manual termeni la sfârșitul propoziției de căutare predefinită.

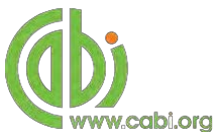

### Căutare avansată

#### Căutare după indicii de indexare

Caseta de căutare vă permite să efectuați căutări avansate folosind abrevierile de indexare. Aceste abrevieri provin din înregistrările bibliografice ale documentelor. Alături de abrevieri pot fi adăugate cuvinte cheie pentru a obține rezultate cât mai specifice. Mai jos aveți titlurile câmpurilor de indexare și abrevierile lor:

#### Common search fields

| Description         | Field Tag |
|---------------------|-----------|
| Abstract            | ab        |
| Author affiliation  | аа        |
| Descriptor          | de        |
| Organism Descriptor | od        |
| Geographic Locator  | gl        |
| Broad term          | up        |
| Identifier          | id        |
| Publication source  | do        |
| Publisher           | publisher |
| CABICODE            | СС        |
| Conference          | ct        |
| Language            | la        |
| Publication type    | it        |
| Year                | yr        |
| Record number       | ра        |
| DOI                 | oi        |
| ISSN                | sn        |
| ISBN                | bn        |

#### Additional search fields

| Description               | Field Tag |
|---------------------------|-----------|
| Additional Authors        | ad        |
| Author Affiliation        | аа        |
| CAS Registry Numbers      | ry        |
| Conference Dates          | сძ        |
| Conference Title          | ct        |
| Corporate Author          | са        |
| Country of Publication    | ср        |
| Descriptors               | de        |
| Digital Object Identifier | oi        |
| Document Editors          | ed        |
| Document Title            | do        |
| Email                     | em        |
| English Item Title        | et        |
| Non English Item Title    | ft        |
| Geographic Location       | gl        |
| Identifiers               | id        |
| ISBN                      | bn        |
| ISSN                      | sn        |
| Item Type                 | it        |
| Language(s) of Summary    | ls        |
| Language(s) of Text       | la        |
| Location of Publisher     | lp        |
| Main Abstract             | ab        |
| Organism Descriptors      | od        |
| Pan Number                | ра        |
| Personal Author           | au        |
| Personal Author Variants  | av        |
| Publisher                 | рb        |
| CABI Product Code         | SC        |
| Up-posted Descriptors     | up        |
| Web URL                   | Ur        |
| Year of Publication       | yr        |

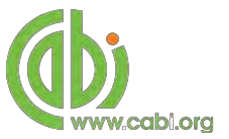

Pentru a efectua o căutare, tastați în caseta de căutare abrevierea (cu literă mică) urmată de două puncte și termenul dorit. Se pot combina căutări multiple cu ajutorul indicatorilor booleeni conform exemplelor de mai jos:

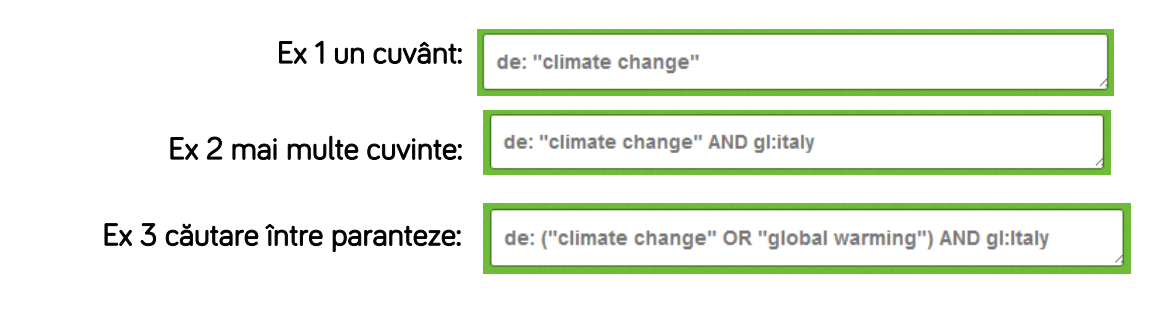

### Folosirea "Descriptorilor"

Dacă sunteți în căutarea unui anumit subiect, și doriți un nivel ridicat de relevanță, limitați căutarea inserând abrevieri de indexare sau descriptori CABI. Descriptorii sunt conceptele importante dintr-o lucrare. Termenii pot fi adăugați la unul dintre cele 5 domenii de indexare. Câmpurile indexare folosite de CABI sunt:

| Câmp                           | Tag | Descriere                                                                                     | Exemplu            |
|--------------------------------|-----|-----------------------------------------------------------------------------------------------|--------------------|
| Organism Descriptor            | od: | Nume de plantă sau<br>animal.                                                                 | od: "Abies alba"   |
| Geographic Location            | gl: | Locație geografică.                                                                           | gl: Germany        |
| Descriptor                     | de: | Se referă la termenii ce nu sunt<br>sunt nici de origine animală<br>nici de origine vegetală. | de: global warming |
| Broad Term (Up-posted<br>Term) | up: | Termen general din<br>CABThesaurus                                                            | up: climate change |
| ldentifier                     | id: | Termeni care nu apar în<br>CABThesaurus, precum specii<br>noi sau substanțe                   | id: lipins         |

**De reținut:** Când căutați descriptorul organism, toate animalele cu excepția celor comune precum bovine, ovine, caprine, etc., sunt indexate cu numele lor științifice. Cu toate acestea, plantele sunt indexate atât cu denumirile lor științifice cât și cu denumirile lor comune.

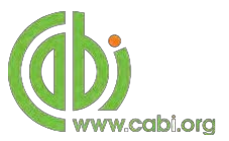

### Super indici

Super indicii permit căutarea în domeniile conexe. Acestea sunt instrumente utile pentru utilizatori, în cazul în care nu sunt siguri care sunt domeniile specifice atunci când încearcă să se efectueze o căutare avansată. Super indicii au propriile tag-uri asociate.

Primii doi super indici prezentați în tabelul de mai jos sunt utilizați atunci când se caută informații bibliografice referitoare fie la titlul articolului sau autori.

Tabelul de mai jos prezintă indicii, câmpurile de căutare si un exemplu.

| Super<br>index | Indice  | Câmp de căutare                            | Examplu             |
|----------------|---------|--------------------------------------------|---------------------|
| Title          | title:  | Titlul în limba<br>Engleză Alte<br>titluri | title: silviculture |
| Author         | author: | Autor<br>Autor adițional<br>Editor         | author: lovino, F.  |

Cel de-al trei-lea super indice, numit indicele de subiect este utilizat atunci când se caută termeni sau metadate pe un anume subiect. Tabelul de mai jos prezintă indicele, câmpurile de căutare si un exemplu.

| Super<br>index | Indice   | Câmp de căutare                                                     | Examplu               |
|----------------|----------|---------------------------------------------------------------------|-----------------------|
| Subject        | subject: | Descriptor Geographic<br>location Organism<br>descriptor Identifier | subject: biogeography |

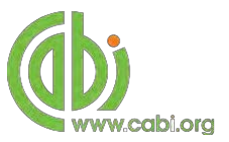

### CABICODES

În plus față de adăugarea indicilor la înregistrare, conceptele sunt și ele indexate după o clasificare cunoscută sub numele de CABICODES. CABICODES sunt coduri de clasificare ce împart subiectele acoperite de CAB ABSTRACTS în 23 de secțiuni majore. Fiecare secțiune include apoi o serie de coduri care împart subiectul în subiecte mai specifice. Codurile în sine sunt de obicei folosite în cazul în care cuvintele cheie nu pot descrie căutarea. Pentru o listă completă a CABICODES vizitați lista CABICODE.

KK000 Forestry, Forest Products and Agroforestry (General)
KK100 Forests and Forest Trees (Biology and Ecology)
KK110 Silviculture and Forest Management
KK120 Forest Mensuration and Management (Discontinued March 2000)
KK130 Forest Fires
KK140 Protection Forestry (Discontinued March 2000)
KK150 Other Land Use (Discontinued March 2000)
KK160 Ornamental and Amenity Trees
KK500 Forest Products and Industries (General)
KK510 Wood Properties, Damage and Preservation
KK515 Logging and Wood Processing
KK520 Wood Utilization and Engineered Wood Products
KK530 Chemical and Biological Processing of Wood
KK540 Non-wood Forest Products
KK600 Agroforestry and Multipurpose Trees; Community, Farm and Social Forestry

CABICODES poate fi căutat la fel ca orice alt indice. Două câmpuri sunt atribuite domeniilor CABICODE iar acestea sunt descrise mai jos. Vă rugăm să rețineți, indicii ce se pun înaintea codurilor, trebuie să fie introduși cu litere mici.

| Tag       | Descriere                                                                                                    | Exemplu                                  |
|-----------|----------------------------------------------------------------------------------------------------|------------------------------------------|
| CC:       | Permite căutarea alfanumerică a<br>codului desemnat ex. KK510                                                           | cc: KK515                                |
| cabicode: | Permite atât căutarea alfanumerică,<br>asemenea celei prezentate mai sus, cât<br>și cea a indicelui CABI<br>ex. Tourism | cabicode: KK515 sau<br>cabicode: Logging |

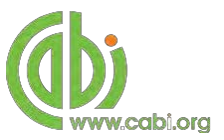

# Pagini dedicate pe subiect

Paginile dedicate pe subiect permit concentrarea căutarii pe domenii specifice, cum ar fi vite sau animale de companie. Subiectul poate fi selectat din bara de meniu orizontal conform exemplului de mai jos. Aceste pagini tematice sunt structurate într-un format similar ca pagina de start, dar includ numai elemente de conținut care se referă la subiectul selectat. Prezența unei linii verzi sub un subiect indică activarea căutării specifice din domeniul respectiv

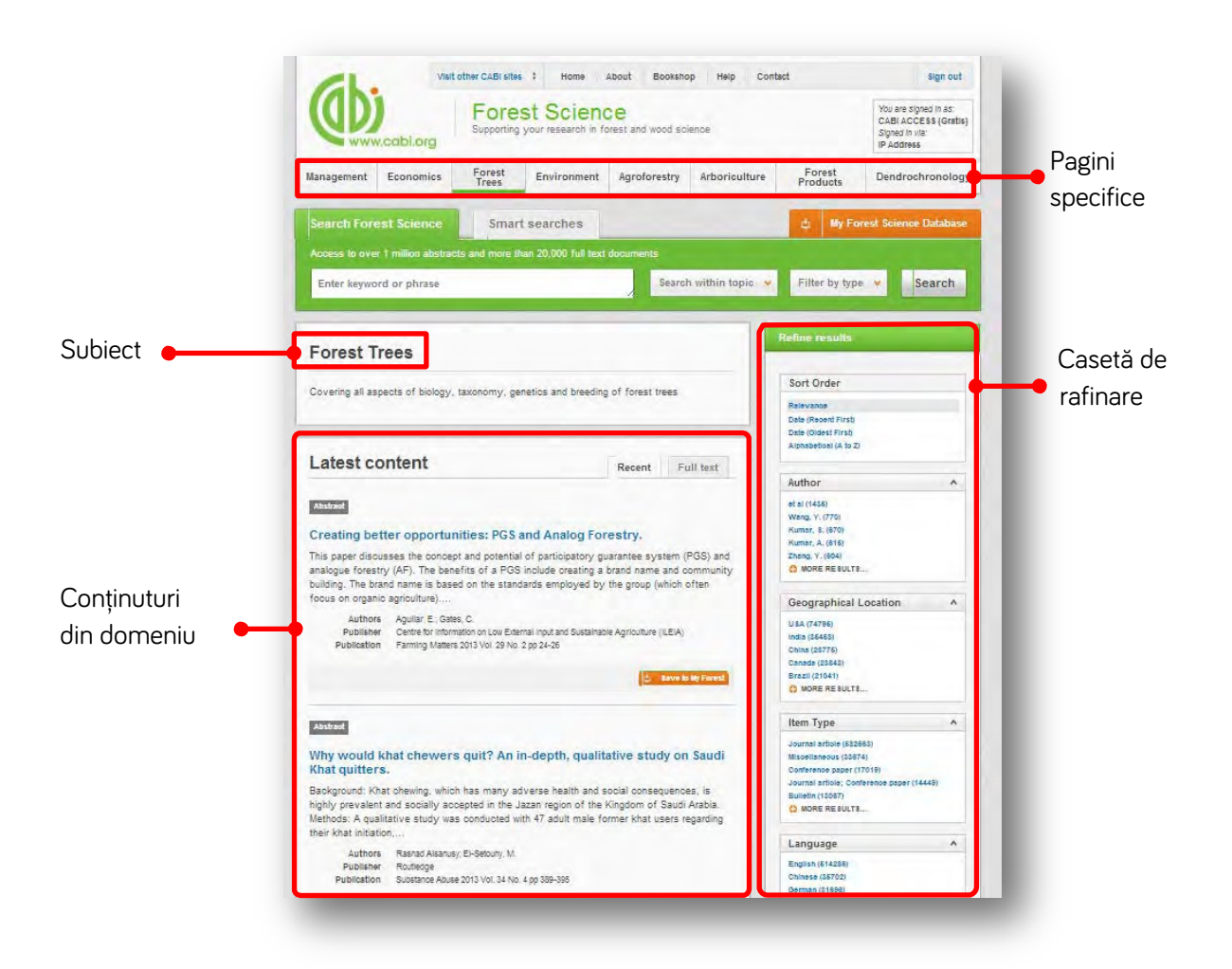

Atunci când se efectuează o căutare pe o pagina dedicată, opțiunea corespunzătoare este selectată în mod automat de la secțiunea de filtrare subiect așa cum se arată mai jos. Acest lucru înseamnă că orice căutare efectuată va fi limitată pe domeniul respectiv.

| Search Forest Science             | Smart searches                 |                     | Φ   | My Forest Scie        | nce Databas       |  |
|-----------------------------------|--------------------------------|---------------------|-----|-----------------------|-------------------|--|
| access to over 1 million abstract | s and more than 20,000 full te | xt documents        |     |                       |                   |  |
| Enter keyword or phrase           |                                | Search within topic | Fil | ter by type 😽         | Search            |  |
|                                   | Limit to selected topic        | 25                  |     | and the second second |                   |  |
|                                   | Agroforestry                   | Environment         |     |                       | Subie             |  |
|                                   | C Arboriculture                | E Forest Products   |     |                       | selecta<br>automa |  |
|                                   | Dendrochronology               | ☑ Forest Trees      |     |                       |                   |  |
|                                   | Economics                      | Management          |     |                       |                   |  |

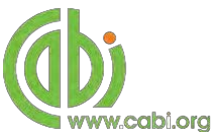

### Opțiuni de filtrare a rezultatelor

Pe partea dreaptă a listei de rezultate există o casetă de filtrare. Acest lucru vă permite să organizați afișarea rezultatelor alfabetic, după cele mai recente sau după cele mai relevante. Panoul de filtrare, de asemenea, permite și sortarea după următoarele criterii:

- Author
- Geographic location
- Item type
- Language
- Organisms
- Subject topics

| Author          | ^ |  |
|-----------------|---|--|
| et al (1435)    |   |  |
| Wang, Y. (770)  |   |  |
| Kumar, S. (670) |   |  |
| Kumar, A. (615) |   |  |
| Zhang, Y. (604) |   |  |
| OMORE RESULTS   |   |  |

Fiecare criteriu este listat separat în caseta de filtrare. Accesarea se face prin apăsarea butonului . Textul albastru indică cuvântul cheie și numărul din paranteză indică documentele aferente acestuia.

Dacă accesați un cuvânt cheie, se efectuează o căutare relevantă din domeniul respectiv. De exemplu, mai jos se poate observa că, făcând click pe numele unui autor Wang, Y. (770) rezultatele vor fi afișate în funcție de selecție

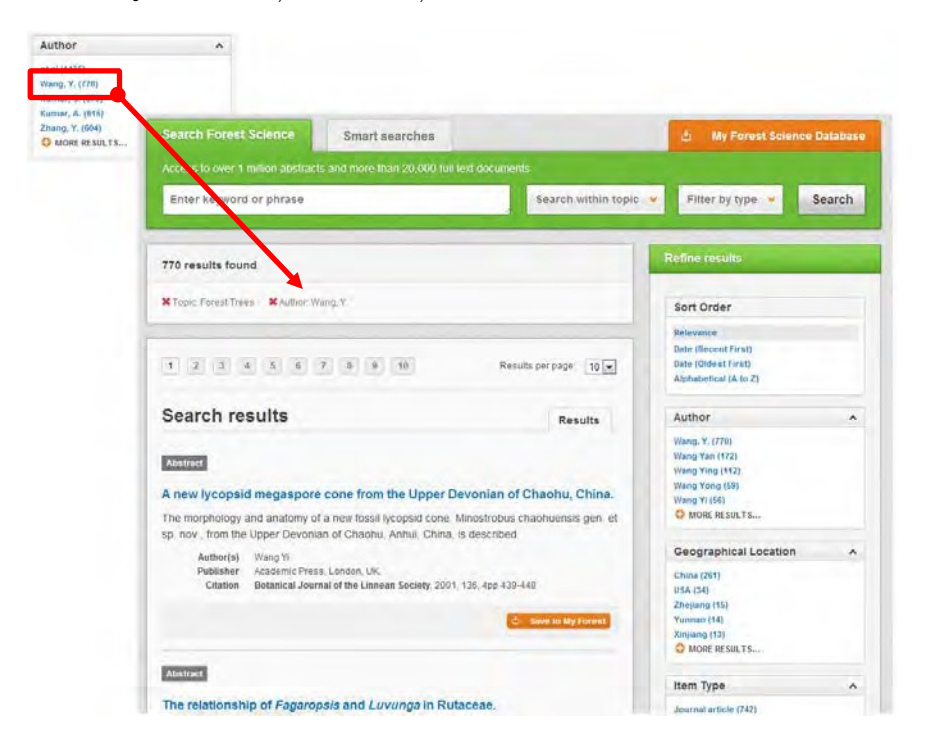